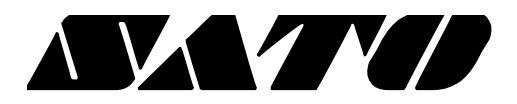

# OPOS Driver Setup Utility Guide PV3/PV4

## BARCODE PRINTER Ver. 1.01

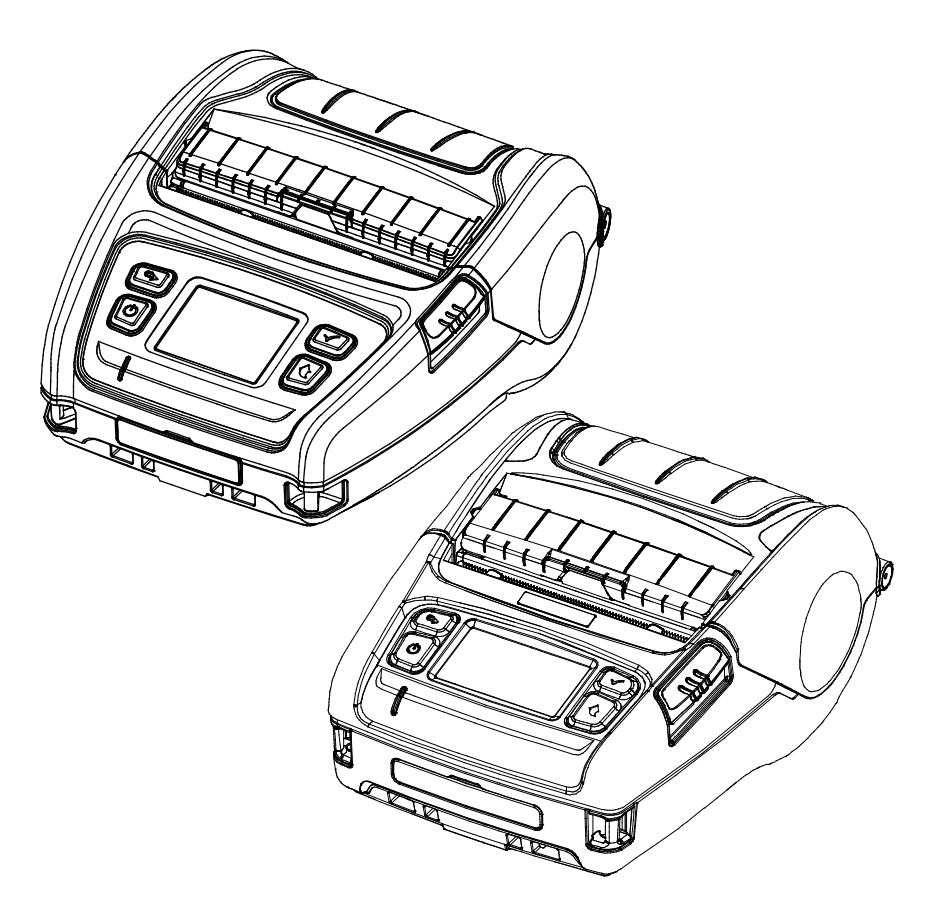

#### Introduction

This is a manual about how to register and configure Label Printer produced by SATO with SATO OPOS Driver

[Further Source] OLE for Retail POS committee available from <u>http://monroecs.com/opos.htm</u>

#### **OPOS Driver**

### **Table of Contents**

| 1. SATO OPOS Setup           | 4 |
|------------------------------|---|
| 1-1LabelPrinter Registration | 5 |

## 1. SATO OPOS Setup

After SATO OPOS Driver installation, execute "SATO OPOS Setup" to register or configure devices.

- \* "SATO OPOS Setup" that is located in.
- \* Start> Programs> SATO OPOS Driver> "OPOS SETUP UTILITY"
- \* When OPOS SETUP UTILITY runs, the main screen appears.

| Add Device(D)<br>Remove Device(R)  | Registered Device List |          |
|------------------------------------|------------------------|----------|
| Modify Device(M)<br>CheckHealth(H) |                        |          |
| 5-400                              | www.satoworldw         | vide.com |

1-1 LabelPrinter Registration

1) Click "Add Device" button.

| Select Device Model |              |  |  |  |
|---------------------|--------------|--|--|--|
| Device category     | LabelPrinter |  |  |  |
| Device List         |              |  |  |  |
| PV3<br>PV4          |              |  |  |  |
| Next                | Cancel       |  |  |  |

- 2) Select "LabelPrinter" in Device Category.
- 3) Select the desired printer model from the Device List and click the "NEXT" button.

| PV4              |                  |                             | type1                      |
|------------------|------------------|-----------------------------|----------------------------|
| Port Settings    |                  |                             |                            |
| Select Interface | 🛈 Serial ( 🔽 Blu | uetooth) C Parallel C USB ( | 🕆 Ethernet 🥅 WirelessLAN ) |
| Port             | COM1             | ▼ Input Buffer              | 4096                       |
| BaudRate         | 9600             | Output Buffer               | 4096                       |
| BitLength        | 8                | •                           |                            |
| Parity           | NONE             | •                           |                            |
| StopBit(s)       | 1                | ▼ Log                       | Binary                     |
| Flow Control     | DTR/DSR          | •                           | check & Health             |
|                  | Advan            | ad OK                       | Cancel                     |

4) Set the communication environment of the connected printer and click "OK" button.

| <ul> <li>Please check the 'Log' and 'Binary' checkbox when it's necessary only. Otherwise Hard Drive capacity will be lack of containing other files due to the 'Log' and 'PRN' checkbox function.</li> <li>OPOS log files can be found in the following locations.</li> <li>Windows XP         <ul> <li>C:\Program Files\OPOS\SATO OPOS DRIVER\Log</li> <li>VISTA and later - user account</li> <li>C:\users\<accounts name="">\AppData(hidden folder)\Local\VirtualStore\Program Files\OPOS\SATO OPOS DRIVER\Log</accounts></li> <li>VISTA and later - administrator account</li> <li>C:\Program Files\OPOS\SATO OPOS DRIVER\Log</li> </ul> </li> </ul> |       |                                                                                                    |
|----------------------------------------------------------------------------------------------------|-------|----------------------------------------------------------------------------------------------------|
|                                                                                                    | ▲Note | <ul> <li>Please check the 'Log' and 'Binary' checkbox when it's necessary only. Otherwise Hard Drive capacity will be lack of containing other files due to the 'Log' and 'PRN' checkbox function.</li> <li>OPOS log files can be found in the following locations.</li> <li>* Windows XP</li> <li>=&gt; C:\Program Files\OPOS\SATO OPOS DRIVER\Log</li> <li>* VISTA and later - user account</li> <li>=&gt; C:\users\<accounts name="">\AppData(hidden folder)\Local\VirtualStore\Program Files\OPOS\SATO OPOS DRIVER\Log</accounts></li> <li>* VISTA and later - administrator account</li> <li>=&gt; C:\Program Files\OPOS\SATO OPOS DRIVER\Log</li> </ul> |

5) Click "Advanced" button to set values related to advanced settings.

| Media Type :        | Smart Calil | oration 💌 | TearOff adjust : 0 | (-100 - 100) |
|---------------------|-------------|-----------|--------------------|--------------|
| Operation Mode :    | Tear Off    | •         | Cutting Period : 1 | (1 - 10)     |
| Print Orientation : | Top to Bot  | tom 💌     |                    |              |
| Paper Width :       | 576         | dots      | Speed : 3 - (0     | - 3)         |
| Paper Length :      | 1216        | dots      | Density : 7 + (1   | - 20)        |
| Left margin :       | 0           | dots      | HRI Size : 1 (1    | - 4)         |
| Top Margin :        | 0           | dots      | RightToLeft        |              |

6) Set label printer and label paper configuration.

7) If the "CheckHealth" button is selected and the following screen is displayed, communication with the printer is normally connected.

| Printer Check Health : - Interactive -PV3                                                                                     | x                                                                        |
|----------------------------------------------------------------------------------------------------|--------------------------------------------------------------------------|
| Print<br>Print Result                                                                                                    | Printer Status Property<br>Power State: Online<br>Cover Open Paper Empty |
| ServiceObjectDescription: SATO UPOS ServiceObjectVersion: 1.13.0<br>DeviceDescription: SATO PV3 LabelPrint<br>DeviceName: PV3 | Dbject, CopyRight (c) 2019. SATO.<br>er                                  |

<POSPrinter CheckHealth Dialog >

∕∆Note

The Label printer does not supports status check in Real time, once the printer gets print command, the status check will proceed.

## Copyright

© SATO CORPORATION. All rights reserved.

This user manual and all property of the product are protected under copyright law. It is strictly prohibited to copy, store, and transmit the whole or any part of the manual and any property of the product without the prior written approval of SATO CORPORATION. The information contained herein is designed only for use with this SATO product. SATO is not responsible for any direct or indirect damages, arising from or related to use of this information.

- The SATO logo is the registered trademark of SATO CORPORATION.
- All other brand or product names are trademarks of their respective companies or organizations.

SATO maintains ongoing efforts to enhance and upgrade the functions and quality of all our products.

In the following, product specifications and/or user manual content may be changed without prior notice.

#### Caution

Some semiconductor devices are easily damaged by static electricity. You should turn the printer "OFF", before you connect or remove the cables on the rear side, in order to guard the printer against the static electricity. If the printer is damaged by the static electricity, you should turn the printer "OFF".

#### **OPOS Driver**

# Revision history

| Rev. | Date     | Page | Description |
|------|----------|------|-------------|
| 1.00 | 20.09.19 | -    | New         |
| 1.01 | 12.06.20 | -    | Added PV4   |
|      |          |      |             |
|      |          |      |             |
|      |          |      |             |
|      |          |      |             |
|      |          |      |             |
|      |          |      |             |
|      |          |      |             |
|      |          |      |             |
|      |          |      |             |
|      |          |      |             |
|      |          |      |             |
|      |          |      |             |
|      |          |      |             |
|      |          |      |             |
|      |          |      |             |
|      |          |      |             |
|      |          |      |             |
|      |          |      |             |
|      |          |      |             |
|      |          |      |             |
|      |          |      |             |
|      |          |      |             |
|      |          |      |             |
|      |          |      |             |
|      |          |      |             |
|      |          |      |             |
|      |          |      |             |